## Logging on to Teams

There are two options for using Teams, we recommend installing the Windows app on the computer you are going to use for school work but if you are on a computer where you can't install software there is a web based version.

## Windows App

1. Go to <u>https://teams.microsoft.com/uswe-01/downloads</u> and click Download Teams

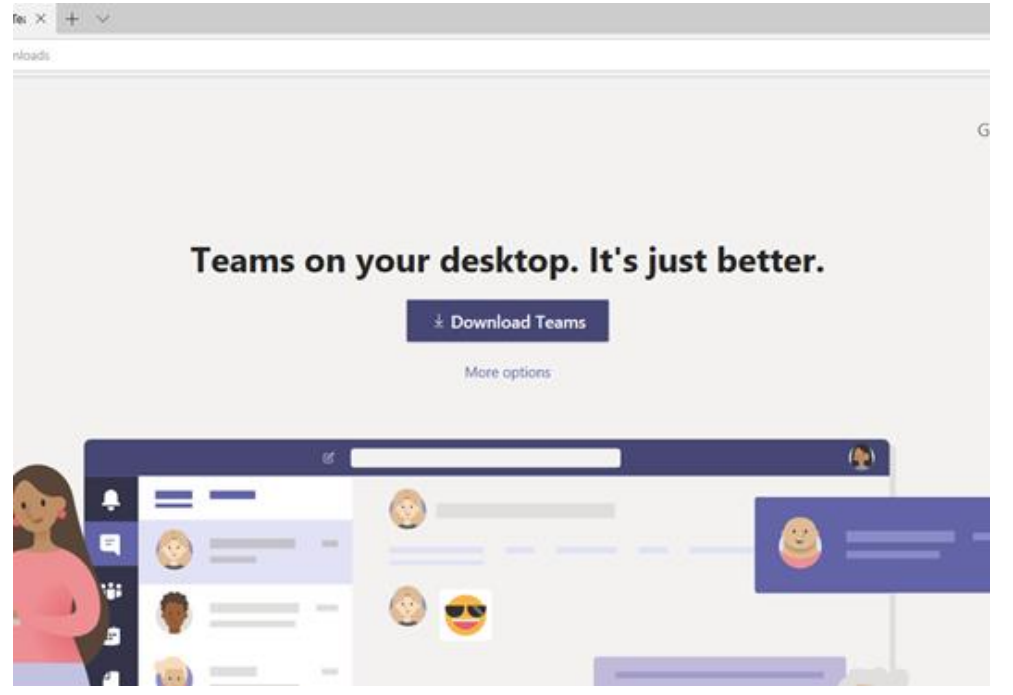

2. Run the installer, when it is finished you will see the sign in screen

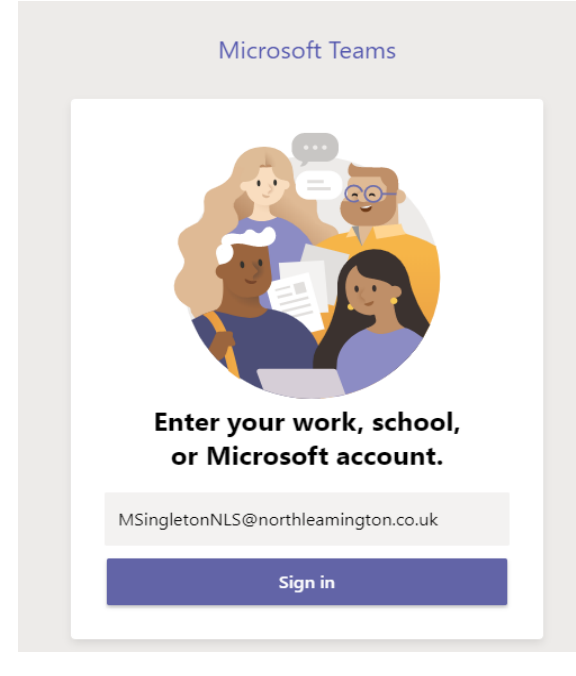

3. Enter your email address. If you don't know it email helpdesk@northleamington.co.uk giving your name and year, then your school password.

## 4. You are now logged into Teams

| $\langle \rangle$ | Q. Search         |                    | × – – 💦                                 |
|-------------------|-------------------|--------------------|-----------------------------------------|
| Activity          | Teams             |                    | ∑ 🛞 ເຄ <sup>*</sup> Join or create team |
| E<br>Chat         | Your teams        |                    |                                         |
| Teams             |                   |                    |                                         |
| Assignments       | IS                | BF                 | 1.1                                     |
| Calendar          | IT Support        | Business Functions | ICT                                     |
| Calls             |                   |                    |                                         |
| 4<br>Files        |                   |                    |                                         |
|                   | NA                |                    |                                         |
|                   | Staff Teams Group |                    |                                         |
|                   |                   |                    |                                         |
| Apps              | Hidden teams      |                    |                                         |
| (?)<br>Help       |                   |                    |                                         |

## Web Based Teams

- 1. Go to <u>www.northleamington.co.uk</u>
- 2. Click on MS TEAMS which will take you to the login page for Sharepoint

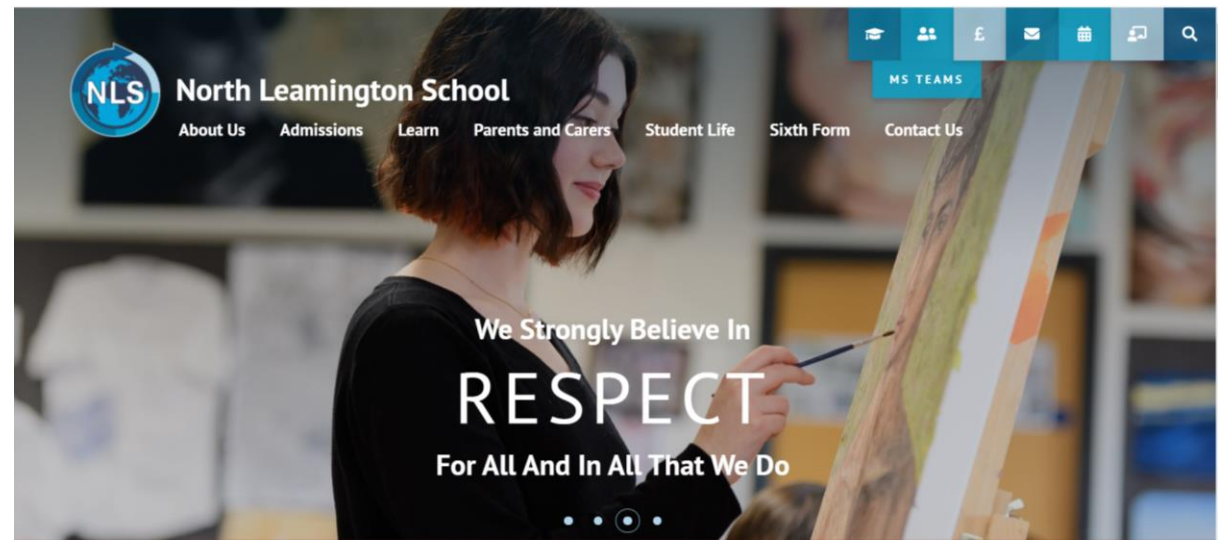

3. Enter your email address. If you don't know it email helpdesk@northleamington.co.uk giving your name and year.

| InPriva | inhinos 🖹 North Leanington School - 🗋 Sign in to your account: X 📄 Commission Microsoft Teams + 🗸 - 😑 |     |                                                                                                    |        |         |       |       |
|---------|----------------------------------------------------------------------------------------------------|-----|----------------------------------------------------------------------------------------------------|--------|---------|-------|-------|
| ← -     | 0                                                                                                    | 6   | Biglin microsoftonine.com/commox/bauth2/authorize/reportse_type=id_tokmdclimt_id=5elce6de2b1142854d4b75ee78787364derdired_uri=httpl%3A92Pk37batmanicrosoft.com%3/godotate=68274959-1999-499a=4775-aad6dddH0ddat                                                                                                    | ☆      | 1 1     | Ġ     | · ··· |
|         |                                                                                                    |     | Image: Consolid Functional Functional Functiona Functiona Functiona Functional Functional Functional Functional |        | × -     |       |       |
|         | p (                                                                                                   | ) 🖬 | n 🗞 🗓 🐵 👾 🐮 🕒 🗗 🛩 📕 📾 🕫 📭 🖳 🔒 🎼                                                                                                    | N & ** | 史 d0) , | 16:34 | Q     |

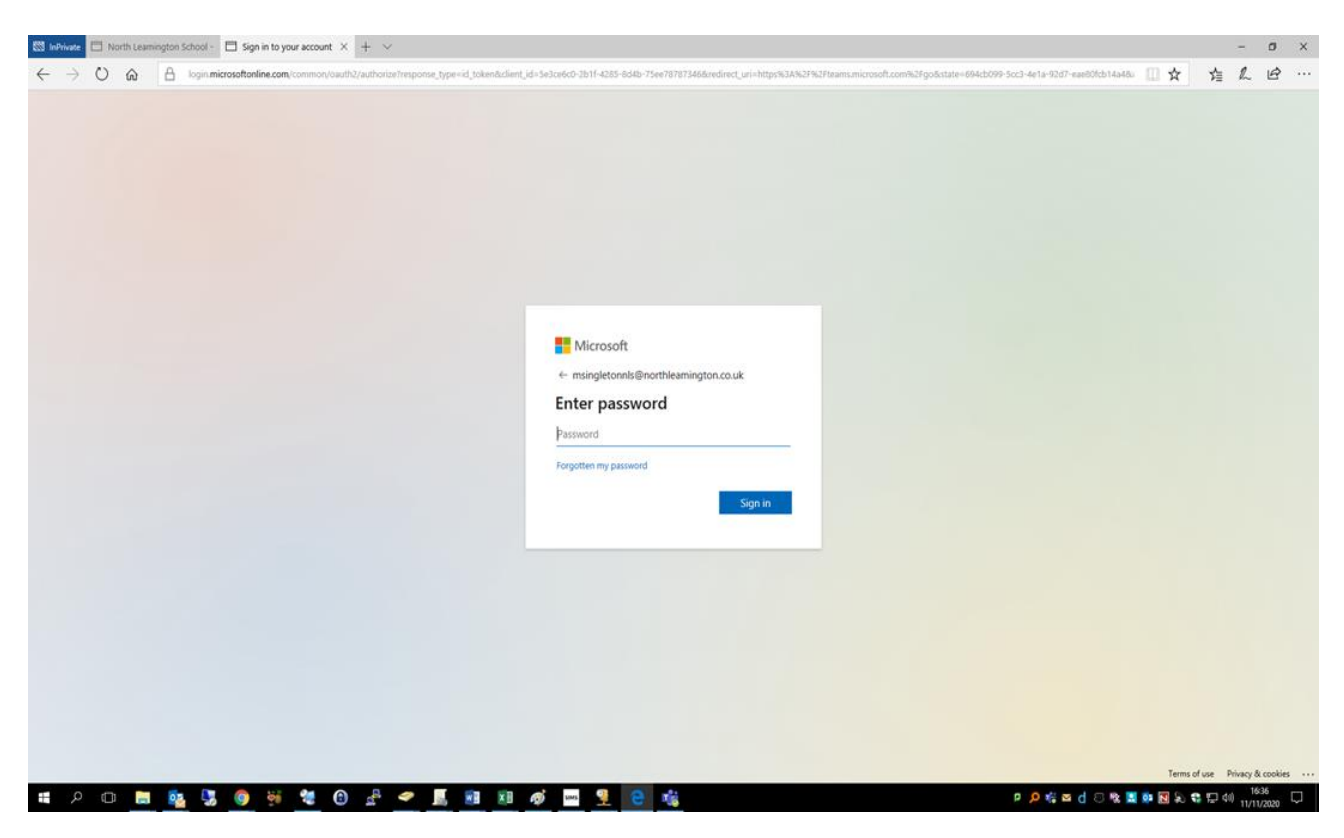

4. Enter your password. This is the password you use to login to the computers at school.

| 😂 hellwes 📄 North Learnington School- 🗖 Sign in to your account X + 🗸                                                                                                    |                                           |         |           | a ×        |
|----------------------------------------------------------------------------------------------------|-------------------------------------------|---------|-----------|------------|
| C                                                                                                    | □ ☆                                       | ృ       | h         | e          |
|                                                                                                    |                                           |         |           |            |
| Microsoft      msingletonnis@northleamington.co.uk:      Stay signed in?      Do his to reduce the number of times you are asked     to sign in.      Don't show this again      No Yrs |                                           |         |           |            |
|                                                                                                    |                                           |         |           |            |
|                                                                                                    | Terms of                                  | fuse Pr | ivacy & o | ookies ··· |
| ■ × U ■ ■ 3 ● 9 9 1 0 1 1 1 1 ■ 1 ● ■ <u>1 </u> ■ 1 0 1 1 1 1 1 1 1 1 1 1 1 1 1 1 1 1 1                                                                                                 | ା କରୁ ଲେ d ୍ ଅଷ୍ଟ <mark>ଲେ</mark> ଭାଇରେ କ | 1 II (1 | 11/11/2   | 020        |

5. Select No

| 🔁 boliume 🗈 horth Learningtons School - 🗖 Microsoft Rams 🛛 X + V |           |          | - 0   | ×      |  |  |  |  |
|------------------------------------------------------------------|-----------|----------|-------|--------|--|--|--|--|
| ← → Ů m A terms.microsoft.com/.fl/chost/fl/chostems/idl          | □ ☆       | が目       | l e   |        |  |  |  |  |
| Microsoft Teams                                                  |           |          |       |        |  |  |  |  |
|                                                                  |           |          |       |        |  |  |  |  |
| Download the Teams desktop app<br>and stay better connected.     |           |          |       |        |  |  |  |  |
| Get the Windows app                                              |           |          |       |        |  |  |  |  |
| Use the web app instead                                          |           |          |       |        |  |  |  |  |
| Legal Privacy and Cookins © 2020 Microsoft                       |           |          |       |        |  |  |  |  |
|                                                                  |           |          |       |        |  |  |  |  |
|                                                                  |           |          |       |        |  |  |  |  |
| 🗯 🔎 💷 🛤 🧕 🧏 🌒 👹 🐮 📵 🖉 🛹 📕 🗃 🕺 🏘 🗖 🐓 🤮 🝓                          | 🎭 🔜 🥶 💽 🔍 | う (日 44) | 16:36 | $\Box$ |  |  |  |  |

6. Click on the option to use the Web app instead

| 🐯 InPriva   | S hower North Learnington School- 🗅 Microsoft Teams 🛛 X + V 🗸 X |                                         |                   |                                           |  |  |  |  |
|-------------|-----------------------------------------------------------------|-----------------------------------------|-------------------|-------------------------------------------|--|--|--|--|
| ← -         | → Ů ⋒ 🗄 teams.microsoft.com/_#/school//?cbx=teams.G             | id                                      |                   | □☆ 追ん ピ…                                  |  |  |  |  |
|             | Microsoft Teams Q Search                                        |                                         |                   |                                           |  |  |  |  |
| Activity    | Teams                                                           |                                         |                   | $ abla = \delta^*$ Join or create team    |  |  |  |  |
| Chut        | ▼ Your teams                                                    |                                         |                   |                                           |  |  |  |  |
| Teams       | · · · ·                                                         |                                         |                   |                                           |  |  |  |  |
| Assignments | . IS BF                                                         | 1 A A A A A A A A A A A A A A A A A A A | NA                |                                           |  |  |  |  |
| Calendar    | IT Support Business Fun                                         | tions ICT                               | Staff Teams Group |                                           |  |  |  |  |
| Calls       |                                                                 |                                         |                   |                                           |  |  |  |  |
| Files       |                                                                 |                                         |                   |                                           |  |  |  |  |
|             | Hidden teams                                                    |                                         |                   |                                           |  |  |  |  |
|             |                                                                 |                                         |                   |                                           |  |  |  |  |
|             |                                                                 |                                         |                   |                                           |  |  |  |  |
|             |                                                                 |                                         |                   |                                           |  |  |  |  |
|             |                                                                 |                                         |                   |                                           |  |  |  |  |
|             |                                                                 |                                         |                   |                                           |  |  |  |  |
|             |                                                                 |                                         |                   | Stay in the know. Turn on                 |  |  |  |  |
| 88<br>Apps  |                                                                 |                                         |                   | desktop notifications.                    |  |  |  |  |
| (?)<br>Help |                                                                 |                                         |                   | Turn on Dismiss                           |  |  |  |  |
| **          | . 🗈 🛤 💁 🌄 🎯 👹 🐿 .                                               | 🛃 🗢 📕 🗃 🕅 🎻 🔤 🎐                         | е 🤹               | P 🔑 🍀 🔤 🖞 🗇 🎕 📕 🧶 🔯 😡 🍀 💭 예) 11/11/2020 🖓 |  |  |  |  |

7. Congratulations, you are logged into Teams

To get to a 'LIVE LESSON' there are 3 options;

Go to your email and click on the email link to your lesson OR
 In TEAMS click onto your calendar, find your lesson and click on 'join now' OR

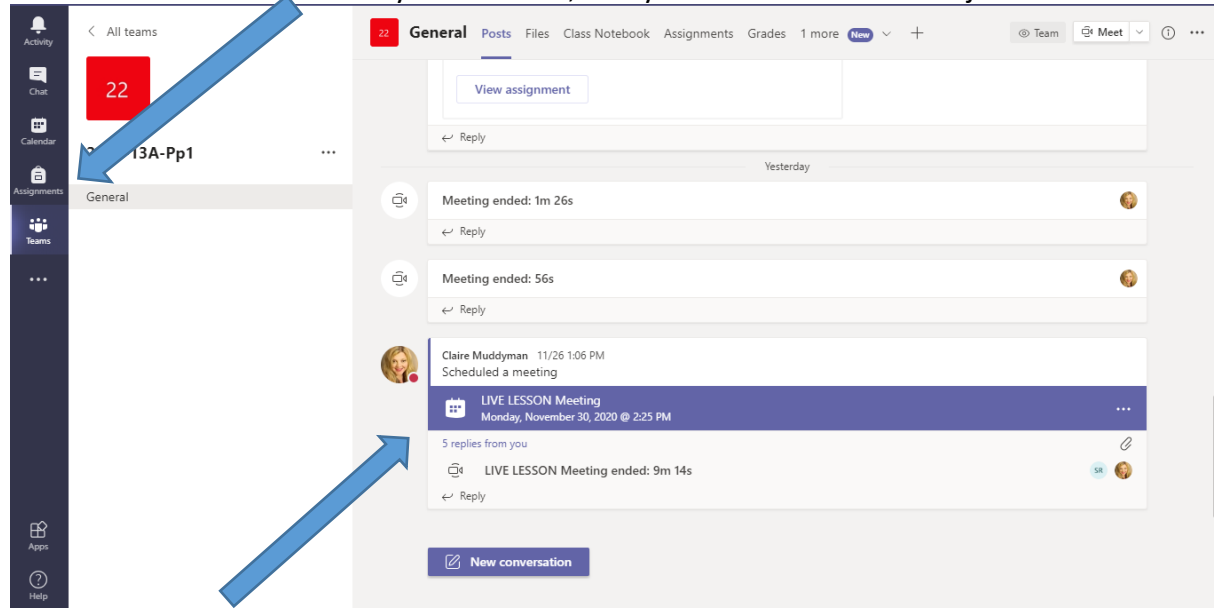

3. In TEAMS look at your POSTS – there might also be a link to your lesson listed on there

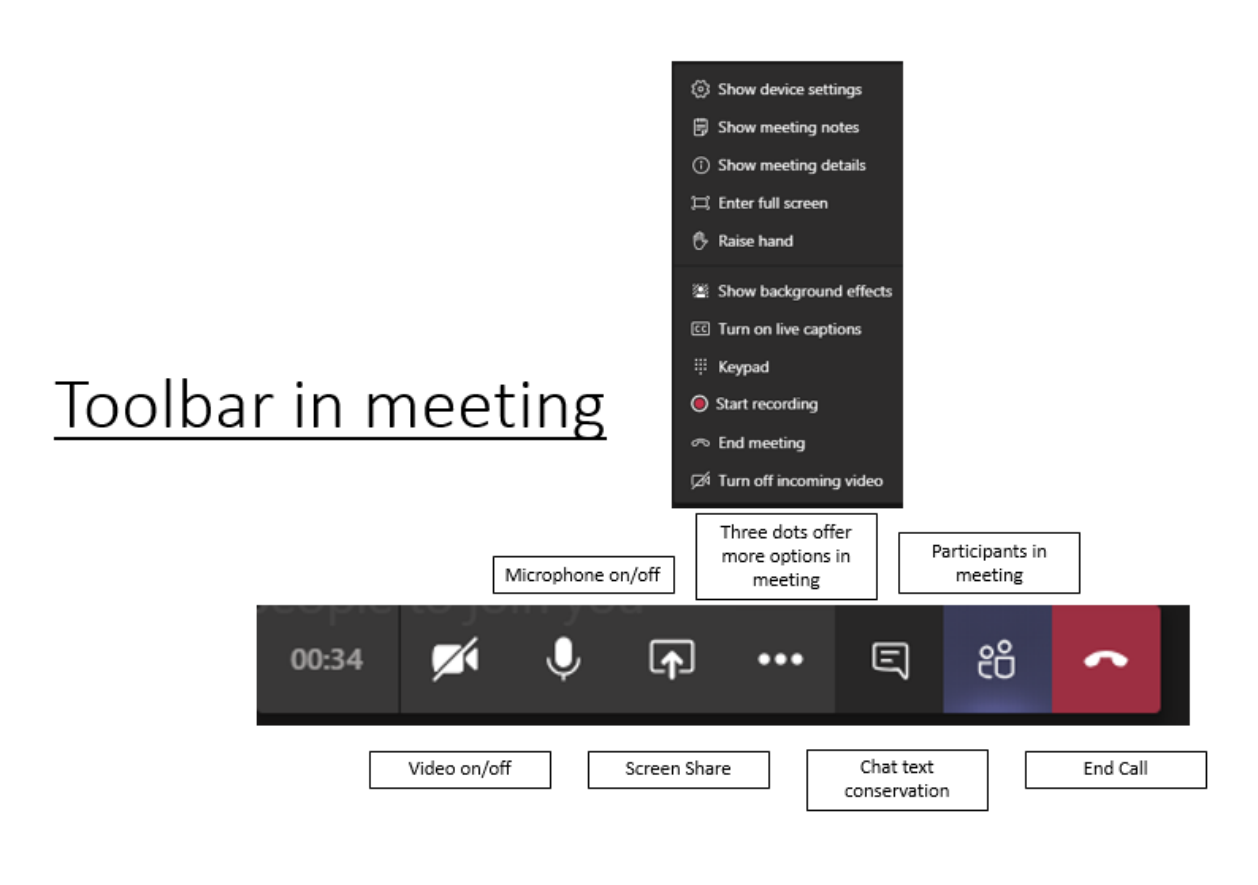